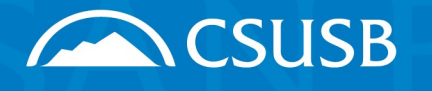

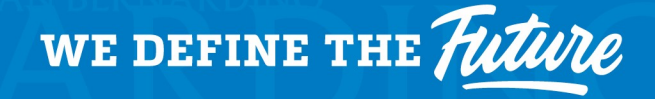

CALIFORNIA STATE UNIVERSITY, SAN BERNARDINO 5500 University Parkway, San Bernardino, CA 92407 www.csusb.edu

## How to Submit a Transfer of Expense (TOE) for Course Release(s)/Buyout(s)

### **Step 1: Gather Required Documentation**

Ensure you have a copy of the **faculty appointment letter**, as this must be uploaded with your TOE request.

#### Step 2: Notify the College Analyst

Send an email to the College Analyst informing them that you will be submitting a TOE for the course release/buyout. Include the following details:

- Faculty member's name
- Term (Fall, Spring, or Summer)
- Amount
- Attach the faculty appointment letter

Request the chartfield number where the faculty salary expenses reside.

Chartfield #:

#### Step 3: Submit a TOE via Cherwell

1. Log into <u>Cherwell</u> and select Journal Entry Request.

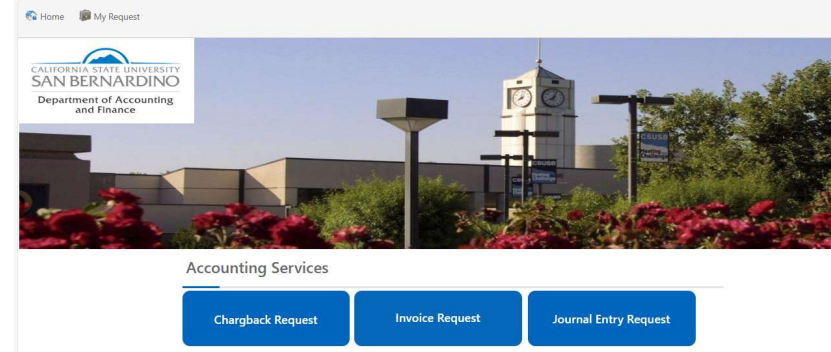

2. Complete the Account Service – Journal Entry Request form. Your contact information will autopopulate.

#### **Step 4: Enter Required Information**

Fill out the form with the following details:

- Request Type: Select Transfer of Expense
- **Business Unit:** Choose **SBCMP** (for general/state funds)
- Email of Person or Department Charged: Enter the College Analyst's email
- Email to Approver: Enter your own email
- Justification of Transfer: Cut and paste the description below and enter the required information:

"Requesting transfer of expense for [Faculty Name]'s course release(s) for [Term & Year]. This is a one-time faculty release for **\$XXXXX salary (no benefits included).**"

| Accounting Services - Jou<br>Submit Attach File | urnal Entry Request            |
|-------------------------------------------------|--------------------------------|
|                                                 |                                |
| * Request Type:                                 | * Business Unit:               |
|                                                 | •                              |
| * Email of Person or Departmer                  | nt Charged: Email to Approver: |
| * Justification of Transfer:                    |                                |
|                                                 |                                |
|                                                 |                                |
|                                                 |                                |
|                                                 |                                |

## **Step 5: Enter Financial Details**

You may enter up to five transaction lines for both Credit and Debit entries. Ensure you include:

- Number of Lines
- Chartfield Strings
- Journal Line Reference (Internal note only for Accounting-providing this info will expedite the process): Enter the faculty's last name and Coyote ID#
- Short Line Description (This is visible in Data Warehouse): Faculty's last name, term and your department
- Amount: The credit line will automatically reflect a negative (-) sign upon processing

## **PS Credit Chartfield:** Enter the chartfield provided by the College Analyst.

| lf req        | uest is m | ore than 5 j | ournal lin | es, please submit a j | journal attachment, do n | ot fill out Credit/Deb  | oit lines |
|---------------|-----------|--------------|------------|-----------------------|--------------------------|-------------------------|-----------|
| PS Cre        | edit Cha  | artfield:    |            |                       |                          |                         |           |
| Credit Lir    | nes:      |              |            |                       |                          |                         |           |
| •<br>Account: | Fund:     | Dept ID:     | Class:     | Project / Grant:      | Journal Line Reference:  | Short Line Description: | Amount:   |
|               |           |              |            |                       |                          |                         | \$0.00    |

PS Debit Chartfield: Enter account 601819, your Department ID and Class Code (if applicable):

|               | it Chart | ield:    |        |                  |                         |                         |         |
|---------------|----------|----------|--------|------------------|-------------------------|-------------------------|---------|
| Debit Lines   | s:       |          |        |                  |                         |                         |         |
| •<br>Account: | Fund:    | Dept ID: | Class: | Project / Grant: | Journal Line Reference: | Short Line Description: | Amount: |
|               |          |          |        |                  |                         |                         | \$0.00  |

# Step 6: Upload the Appointment Letter

Attach the faculty appointment letter to support the TOE request.

## **Step 7: Submit the Request**

Review your submission for accuracy and click Submit.